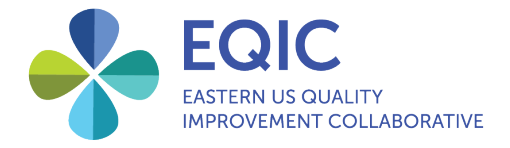

# Culture of Safety Survey Registration Guide

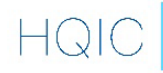

Hospital Quality Improvement Contractors CENTERS FOR MEDICARE & MEDICAID SERVICES iQUALITY IMPROVEMENT & INNOVATION GROUP This material was prepared by the Healthcare Association of New York State, Inc., a Hospital Quality Improvement Contractor under contract with the Centers for Medicare & Medicaid Services, an agency of the U.S. Department of Health and Human Services. Views expressed in this material do not necessarily reflect the official views or policy of CMS or HHS, and any reference to a specific product or entity herein does not constitute endorsement of that product or entity by CMS or HHS. 12SOW/EQIC/HQIC-0019-08/18/23

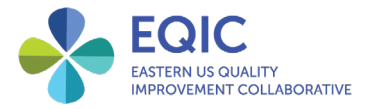

Use this document to guide you through the upcoming Culture of Safety Survey registration process. All hospitals, regardless of participation level, will be asked to register.

### General survey registration

Contact information should be entered for the COS hospital lead/liaison during registration. This is the key point person for the COS Survey, and this person will have access to survey participation data and results.

| Registration Form |                |         |  |
|-------------------|----------------|---------|--|
| First Name :      | Last Name :    | Title : |  |
| Email :           | Phone Number : |         |  |

Please indicate your participation level in the EQIC COS Survey by selecting one of the following options:

|   | Please indicate participation level                                                                                       |
|---|----------------------------------------------------------------------------------------------------|
|   | My hospital will participate in the survey.                                                                               |
|   | My hospital will not participate in the survey.                                                                           |
|   | We have participated in the AHRQ Culture of Safety Survey Version 2.0 in the last 12 months and will submit data to EQIC. |
| L |                                                                                                    |

#### My hospital will participate in the survey

If your hospital will be participating in the survey, please proceed with the rest of the registration.

#### My hospital will not participate in the survey

If your hospital will NOT be participating in the COS Survey with EQIC, your registration is complete once you select this option.

# We have participated in the AHRQ Culture of Safety Survey Version 2.0 in the last 12 months and will submit data to EQIC

If your hospital chooses this option, the following message will appear and the contact listed will receive instructions via email to complete the submission of your previous AHRQ Version 2.0 survey data to EQIC.

Please review the registrant's name and email address below to ensure it reflects the correct contact information for the point person for the EQIC Culture of Safety Survey at your

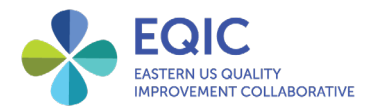

hospital. This contact will receive email instructions on how to submit data from a previous survey if the hospital has completed a Culture of Safety Survey in the past 12 months.

If your hospital will be participating in the COS Survey with EQIC, please select from one of the following options to indicate your survey preference:

 Please indicate which survey option your hospital chooses :

 Core Hospital Survey 2.0

 Health Information Technology Patient Safety Supplemental Items

 Value and Efficiency Supplemental Items

 Workplace Safety Supplemental Items

Enter the number of eligible staff expected to complete the survey specifications. This is the overall denominator for the hospital or the total number of employees that are eligible to complete the survey.

In order to calculate your organization's response rate, please submit to total number of eligible employees you will be asking to complete the survey (denominator) :

# Unit-level registration

Hospitals have the option to submit a hospital-specific list and receive department/unit-specific data and reports.

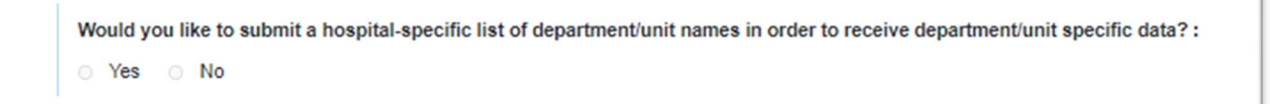

If 'yes' is chosen, the following message will appear and your COS liaison will receive an email with instructions to submit your hospital-specific list of units/departments.

Please review the registrant's name and email address below to ensure it reflects the correct contact information for the point person for the EQIC Culture of Safety Survey at your hospital. This contact will receive email instructions on how to submit a hospital-specific list of the unit- or department-specific denominators before the administration of the survey.

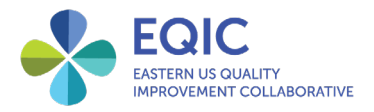

In the registration confirmation email, there will be a link to the EQIC data portal homepage. Once you log into the portal, navigate to the units tab to complete the 'Custom Units' submission page.

| EASTERN US QUALITY<br>INPROVEMENT COLLABORATIVE                                                                                                    |                                         |                                            | A                                  | HANYS <sup>®</sup><br>Iways There for Healthcare |
|----------------------------------------------------------------------------------------------------|-----------------------------------------|--------------------------------------------|------------------------------------|--------------------------------------------------|
| Portal Home Special Reports                                                                                                    |                                         |                                            |                                    | Units • Log out                                  |
|                                                                                                    |                                         |                                            |                                    |                                                  |
| Welcome to the secure portion                                                                                                    | of the EQIC website                     |                                            |                                    |                                                  |
| The secure EQIC data portal offers EQIC hospitals the a                                                                                                    | bility to:                              |                                            |                                    |                                                  |
| • upload data via the Data Entry tab for measures                                                                                                    | where EQIC is not receiving a direct d  | ata feed;                                  | \$                                 |                                                  |
| review your hospital's performance, including co                                                                                                    | mparative data and a variety of statist | tical analysis tools, on EQIC measures via | the Performance Analytics tab; and | i                                                |
| review intermittent reports via the Special Report                                                                                                    | ts tab.                                 |                                            |                                    |                                                  |
| or your EQIC project manager.                                                                                                    | s the sectire EQIC data portal, of your | have questions about the contents in the   | porta, please contact your hospite | and Equil ready indisoff                         |
|                                                                                                    |                                         |                                            |                                    |                                                  |
| Portal Home Data Entry Performance A                                                                                                    | nalytics                                |                                            | Units 🕶 Adm                        | in ▼ Log out                                     |
| Portal Home Data Entry Performance A Custom Units Hospital : Please Select Name                                                                                                  | nalytics<br>*                           |                                            | Units ▼ Adm                        | in 🔻 Log out                                     |
| Portal Home Data Entry Performance A Custom Units Hospital : Please Select Name Unit Name Denominator                                                                            | nalytics<br>•<br>Unit Contact Name      | Unit Contact Email                         | Units - Adm<br>Response Rate       | in 👻 Log out                                     |
| Portal Home     Data Entry     Performance A       Custom Units       Hospital     :     Please Select       Name     Denominator       Add Unit                                 | nalytics<br>• Unit Contact Name         | Unit Contact Email                         | Units - Adm<br>Response Rate       | in 👻 Log out                                     |
| Portal Home     Data Entry     Performance A       Custom Units       Hospital     :     Please Select       Name     Denominator       Add Unit       Unit Name                 | nalytics Unit Contact Name              | Unit Contact Email                         | Units - Adm                        | in - Log out                                     |
| Portal Home     Data Entry     Performance A       Custom Units       Hospital     :     Please Select       Name     Denominator       Add Unit       Unit Name       Unit Name | nalytics  Unit Contact Name             | Unit Contact Email                         | Units - Adm                        | in V Log out                                     |

Unit/department list submission instructions:

- 1. Select your hospital name from the drop-down list.
- 2. Click 'Add Unit' and enter each unit/department name and denominator.
- 3. To grant a unit/department leader or manager access to their real-time survey response rates during the survey and post-survey data, enter their contact name and email address.
- 4. Click 'Save' before proceeding to the next entry.

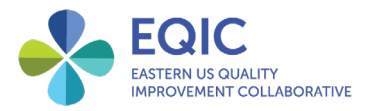

If your hospital provided units for last year's survey, you can update the existing unit list by selecting the "edit" button on the user list. You can then change the unit name, contact name, contact email or denominator as necessary.

| Units<br>Hospital<br>Name | : Test Hospital 👻 | Survey Year : v   |                           |         |
|---------------------------|-------------------|-------------------|---------------------------|---------|
| Unit Nam                  | e Denominator     | Unit Contact Name | Unit Contact Email        | Actions |
| 3 North                   | 18                | Tom Jones         | tjones@testhospital.org   | ×       |
| 3 South                   | 27                | Bill Smith        | bsmith@testhospital.org   | × 🗹     |
| ICU                       | 21                | Barb Johnson      | bjohnson@testhospital.org | × 🗹     |

| Test Hospital   |                         |                   |
|-----------------|-------------------------|-------------------|
| Update unit and | contact name and ema    | il address below. |
| Unit            | 3 North                 |                   |
| Contact Name    | Tom                     | Jones             |
| Contact Email   | tjones@testhospital.org |                   |
| Denominator 0   | 18                      |                   |
|                 |                         |                   |
|                 |                         | Cancel Save       |

# Questions

Please contact your EQIC project manager for further assistance.